Nick Shaforostoff Tradução: José Pires

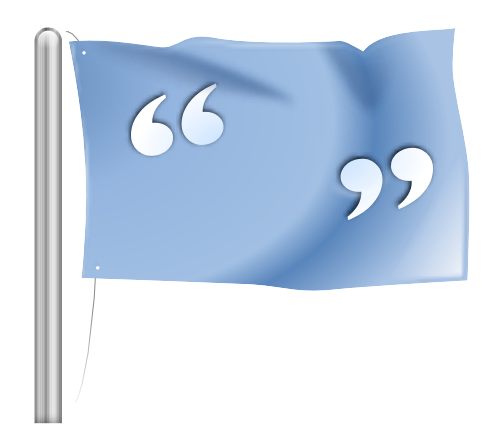

# Conteúdo

| 1 | Introdução                                 | 5        |
|---|--------------------------------------------|----------|
| 2 | Editor                                     | 6        |
|   | 2.1 A Janela Principal                     | 6        |
|   | 2.2 Barras de Ferramentas                  | 7        |
|   | 2.3 Teclas de atalho                       | 7        |
|   | 2.4 Sugestões Gerais                       | 8        |
| 3 | Projectos                                  | 9        |
|   | 3.1 Notas Gerais                           | 9        |
|   | 3.2 Página da Visão Geral do Projecto      | 9        |
| 4 | Glossário                                  | 11       |
| 5 | Memória de Traduções                       | 12       |
| 6 | Capacidades de Sincronização das Traduções | 14       |
|   | 6.1 Reunião                                | 14       |
|   | 6.2 Replicação                             | 15       |
|   |                                            | 4 -      |
|   | 6.3 Traduções Alternativas                 | 15       |
| 7 | 6.3 Traduções Alternativas                 | 15<br>17 |

#### Resumo

O Lokalize é um sistema de traduções auxiliadas pelo computador que se foca na produtividade e na garantia de qualidade. Tem os componentes normais neste tipo de ferramentas: memórias de traduções, glossários, assim como uma capacidade de junção de traduções única (a sincronização). Destina-se para a tradução de aplicações e também integra as ferramentas de conversão externa para tradução de documentos de escritório a regime 'freelance'.

# Introdução

Normalmente as mensagens e documentação dos programas estão escritos em Inglês. Se usar uma plataforma composta por um conjunto de ferramentas e bibliotecas, é possível ter as suas aplicações favoritas a falar a sua língua nativa se não for o Inglês. Este processo de adaptação de uma aplicação para uma dada língua é denominado de *localização*. O processo de localização inclui a tradução das interfaces e da documentação do programa para as várias línguas que os utilizadores necessitam e, em alguns países e regiões, fazem com que os dados introduzidos e apresentados obedeçam a determinadas convenções. O Lokalize é uma ferramenta que o irá ajudar no processo de localização para que a interface de uma dada aplicação fale várias línguas.

Todos os programas que suportam a internacionalização disponibilizam para tradução um ou mais ficheiros de catálogos de mensagens. A extensão desses ficheiros é a .pot. O POT é um acrónimo para 'Portable Object Template'. O Lokalize é um editor avançado e simples de usar para ficheiros PO (catálogos de mensagens para o 'gettext' da GNU). É um sistema assistido por computador para a tradutores, feito do zero para a plataforma 4 do KDE. Para além da edição básica de ficheiros PO com alguns detalhes interessantes, integra o suporte para glossários, memórias de tradução, modos de diferenças para QA, gestão de projectos etc.. Tem muitas funciona-lidades como a navegação completa, edição extensiva, funções de pesquisa, verificação sintáctica e funções estatísticas.

Ficheiros 'Portable Object' (.po): Cada tradutor recebe uma cópia de um desses modelos POT e começa a preencher os espaços em branco: cada mensagem é traduzida para a língua desejada. O ficheiro que contém o texto traduzido é conhecido como o ficheiro PO (Portable Object - Objecto Portável).

## Capítulo 2

# Editor

### 2.1 A Janela Principal

Por omissão, a janela principal contém seis partes. A área superior direita é apenas para leitura e contém o 'msgid' actual (texto original) do ficheiro PO aberto. O campo de edição imediatamente abaixo contém o 'msgstr' (texto de destino) que se relaciona com o 'msgid' apresentado, onde poderá introduzir ou editar o texto traduzido.

| <sup>6</sup> 0                                                                       |                                                  |                              |                      | defa          | ult — Lokalize |            |               |                   | ~ ^ 😣             |
|--------------------------------------------------------------------------------------|--------------------------------------------------|------------------------------|----------------------|---------------|----------------|------------|---------------|-------------------|-------------------|
| File Edit Go                                                                         | Sync Proj<br>Save 5 U                            | iect Tools Sel<br>Jndo ∂Redo | tings Help<br>Q Find | < Previous    | > Next         | Approved   | ~             |                   |                   |
|                                                                                      | Project Oven                                     | view                         |                      | Trans         | lation Memory  |            |               | gnucash-3.2.uk.po |                   |
| Translation Units                                                                    |                                                  | Reconci                      | le Date              |               |                |            |               |                   |                   |
| Quick search                                                                         | 0                                                | ptions                       |                      |               |                |            |               |                   |                   |
| Enti ~ Source                                                                        | Target                                           |                              |                      |               |                |            |               |                   |                   |
| 3258 When you<br>3259 When you                                                       | cli<br>cli                                       |                              |                      |               |                |            |               |                   |                   |
| Unit metadata                                                                        |                                                  | ♦ 🕲 Дата уз                  | годження             |               |                |            |               |                   |                   |
| Add a note<br>Files:<br>gnucash/import-ex<br>csv-transactions-e<br>gnucash/import-ex | xport/csv-exp/<br>export.c:627<br>xport/csv-imp/ |                              |                      |               |                |            |               |                   |                   |
| Alternat 👌 🛞                                                                         | Secon ◊                                          | Translation M                | emory                |               |                |            |               |                   | Glos $\diamond$ 🛞 |
| Reconcile<br>Reconciled Date                                                         |                                                  |                              |                      |               |                |            |               |                   |                   |
| Current: 3272                                                                        |                                                  | Total: 5204                  |                      | Not ready: 56 | i8 (10%)       | Untranslat | ed: 590 (11%) | Ready             |                   |

A parte superior esquerda da janela principal mostra as Unidades de Tradução. Por baixo, existe a secção de Meta-Dados Unitários, que contém comentários relevantes para o texto original apresentado. Na parte inferior esquerda, existe a secção de Memória das Traduções, que mostra as traduções sugeridas pela base de dados de traduções para o item do texto de origem. Na parte inferior direita da janela, é apresentada a secção do glossário.

Os ficheiros de traduções são abertos numa página separada, com dois editores multi-linhas grandes, assim como um conjunto de janelas ou *áreas de ferramentas*. Estas áreas poderão ser empilhadas (como se fossem páginas), mostradas em separado ou escondidas. Os ficheiros de traduções

consistem em diversos pares Inglês-alvo chamadas *unidades*. As *unidades* correspondem tipicamente a um texto simples na interface do utilizador ou a um parágrafo na documentação. O intuito do primeiro campo multi-linhas é mostrar a parte original do par. O intuito do segundo é mostrar a tradução. O utilizador poderá navegar pelas *unidades*, através das **Unidades de Tradução** ou usando as teclas **Page Down** e **Page Up**.

Uma unidade poderá estar *traduzida* ou *não-traduzida*. A tradução de uma unidade traduzida poderá estar *aprovada* ou *não-aprovada* (também chamada de *aproximada* ou *fuzzy*). Se a unidade não estiver aprovada, a sua tradução aparece a itálico. O Lokalize permite-lhe navegar facilmente pelo estado da sua tradução. Veja o menu Ir para saber os atalhos. Ao navegar, as unidades não-traduzidas são tratadas como não-aprovadas. Do mesmo modo, poderá querer usar a funcionalidade de filtragem da área de ferramentas da Unidades de Tradução. Se carregar em Page Down, irá de facto para a unidade seguinte na lista de filtragens/ordenações dessa área de ferramentas.

Na janela principal, um utilizador poderá adicionar mais secções como as **Traduções Alternati**vas, a **Sincronização Primária**, a **Sincronização Secundária** ou as **Unidades Binárias**, usando a opção **Configuração** → **Áreas de Ferramentas** do menu principal.

### 2.2 Barras de Ferramentas

Poderá adicionar ou remover acções nas barras de ferramentas com a opção **Configuração**  $\rightarrow$  **Configurar as Barras de Ferramentas...** do menu principal.

| vailable actions:                                                                                                    | Current actions:          |
|----------------------------------------------------------------------------------------------------|---------------------------|
| Filter                                                                                                    | Filter                    |
| <ul> <li>Separator</li> <li>About KDE</li> <li>About Lokalize</li> <li>Configure Lokalize</li> <li>Configure project</li> <li>Configure Shortcuts</li> <li>Configure Toolbars</li> <li>Create OpenDocument translat</li> <li>Create software translation project</li> </ul> | o<br>e<br>tit Change Icon |

Para mais informações, leia a secção sobre as Barras de Ferramentas dos Fundamentos do KDE.

### 2.3 Teclas de atalho

Se usar as teclas de atalho durante a tradução, poderá poupar algum tempo. Para configurar as teclas de atalho, use a opção do menu **Configuração**  $\rightarrow$  **Configurar os Atalhos...** do menu principal.

| Action                           | ~ | Shortcut     | Alt |
|----------------------------------|---|--------------|-----|
| 🗖 🖻 Configure Lokalize           |   | >            | >   |
| - 💳 Configure Shortcuts          |   | >            | >   |
| Configure Toolbars               |   | >            | >   |
| - \$ Donate                      |   | >            | >   |
| ∽-File                           |   |              |     |
| - Next tab                       |   | > Ctrl+]     | >   |
| — 🖻 Open                         |   | > Ctrl+O     | >   |
| <ul> <li>Previous tab</li> </ul> |   | > Ctrl+[     | >   |
| 🗖 🖬 Quit                         |   | > Ctrl+Q     | >   |
| ∽- Glossary                      |   |              |     |
| Glossary                         |   | > Ctrl+Alt+G | >   |
| - 🛱 Lokalize Handbook            |   | > F1         | >   |
| - 🛱 Lokalize Handbook            |   | > F1         | >   |

Para mais informações, leia a secção sobre os Atalhos nos Fundamentos do KDE.

### 2.4 Sugestões Gerais

Se estiver a fazer traduções para o KDE, então ou terá já um ficheiro de projecto do Lokalize na sua pasta de línguas (normalmente chamado index.lokalize), ou então poderá seleccionar a opção **Projecto**  $\rightarrow$  **Criar um projecto novo**, para que o assistente comece a transferir os ficheiros de traduções para a sua língua, criando depois um projecto para si.

#### DICA

Recomenda-se que se habitue aos atalhos de teclado, em vez dos menus e das barras de ferramentas, para uma produtividade melhorada. Por exemplo, use a combinação de teclas **Ctrl-L** para colocar em primeiro plano a linha de **Pesquisa rápida** para filtrar a lista de itens na área de **Unidades de Tradução**. Assim que terminar, poderá carregar em **Page Down** para começar a percorrer a lista filtrada.

Se estiver a trabalhar com ficheiros de traduções no formato XLIFF (que será de facto o caso ao traduzir de ficheiros OpenDocument), então poderá ter outros estados possíveis (*novo, necessita de revisão, aprovado,* etc.). A classificação do estado como estando *pronto* ou *não-pronto* depende da *fase actual do fluxo (tradução, revisão, aprovação)*. Uma fase predefinida para si depende do seu *papel* no projecto (definido na configuração do mesmo). Cada unidade normalmente contém informações acerca da fase em que foi alterado da última vez, sendo também registado o dono de cada fase no ficheiro.

## Capítulo 3

# Projectos

### 3.1 Notas Gerais

Os projectos são um dos conceitos principais no Lokalize. Um projecto é representado por um ficheiro que contém as pastas com as traduções, os modelos e outros ficheiros: o ficheiro do glossário, os programas de automação e as memórias de tradução. Sempre que o Lokalize abre um ficheiro sem nenhum projecto carregado, irá procurar por um ficheiro de projecto nas pastasmãe (até quatro níveis). Em alternativa, poderá indicar o ficheiro do projecto com a opção ––**pr** oject ao iniciar o Lokalize a partir da linha de comandos.

Para cada projecto no qual seleccione o seu papel nele (*tradutor*, *revisor*, *aprovador*), que irá afectar por sua vez uma fase do fluxo, o Lokalize irá automaticamente recolher os ficheiros que editar.

#### NOTA

As memórias de traduções (ao contrário dos ficheiros do projecto, o glossário e os programas) não são partilhadas entre os membros da equipa de tradução, dado que são criados e guardados na pasta pessoal do utilizador, o que significa que as memórias de tradução para todas as pessoas do projecto são guardadas na mesma pasta, pelo que poderão ser usadas quando abrir outros projectos.

### 3.2 Página da Visão Geral do Projecto

Quando iniciar o Lokalize pela primeira vez, irá ver uma página de **Visão Geral do Projecto**. Esta é uma área de gestão de ficheiros, que o ajuda a ter uma ideia geral dos seus ficheiros PO. O pacote do Lokalize ajudá-lo-á a traduzir rapidamente e também a manter as traduções consistentes. O fluxo de trabalho do Lokalize implica que comece com a criação/abertura de um projecto. A área de Visão Geral do Projecto mostra uma árvore de ficheiros com estatísticas sobre o projecto actual, como a percentagem das unidades traduzidas completas e o último tradutor. Permite-lhe abrir um ficheiro seleccionado numa página da janela actual do Lokalize.

Para criar um novo projecto, use a opção **Projecto** → **Criar um novo projecto**. Isto guiá-lo-á pelos passos de criação de um novo projecto. No menu **Projecto**, poderá também encontrar opções como a **Visão geral do projecto**, **Configurar o projecto**, **Abrir um projecto**, **Abrir um projecto** recente.

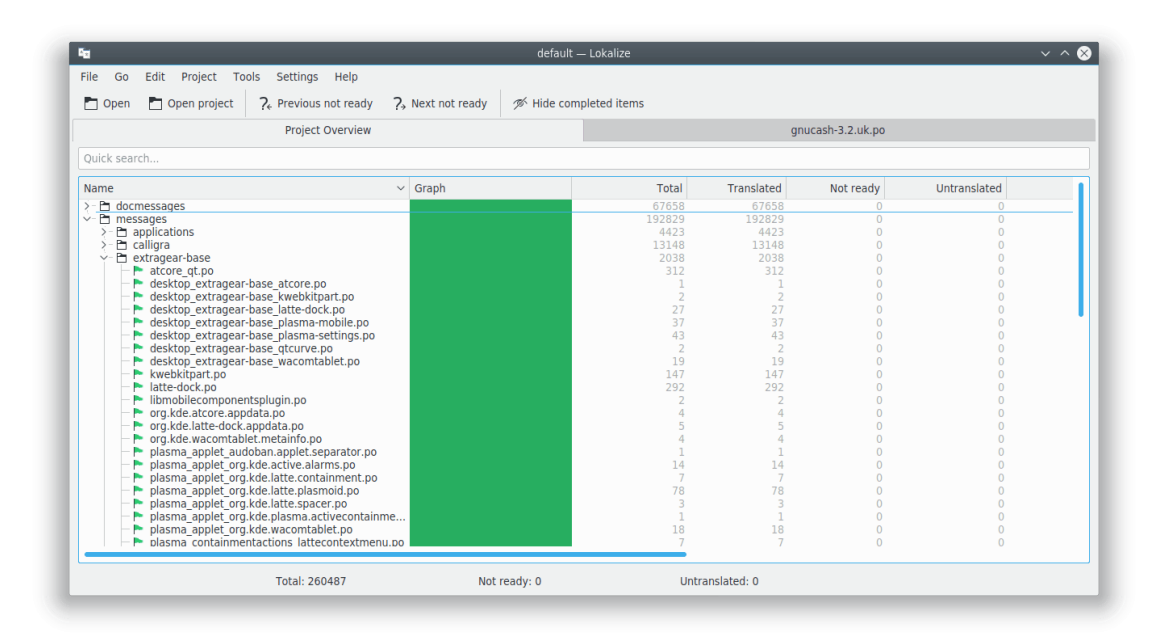

A página de **Visão Geral do Projecto** mostra uma árvore de ficheiros com estatísticas para o projecto actual, como a percentagem das unidades traduzidas e o último tradutor. Permite-lhe abrir um ficheiro seleccionado numa página nova da janela actual do Lokalize.

## Capítulo 4

# Glossário

Já alguma vez se cansou de escrever a mesma sequência longa de texto várias vezes, simplesmente porque levaria mais tempo a procurar a sua tradução para a copiar e colar? Agora só terá de encontrar a sequência (frequente) de palavras na **Área do Glossário** e depois inseri-la com uma combinação de teclas.

Obviamente, o glossário já deverá estar preenchido primeiro com as tais sequências de palavras. O Lokalize tem um editor de glossários útil que permite uma pesquisa explícita por todo o glossário.

| File Edit Go                                                                             | Sync Project                           | Tools Set                                                                                                    | tings Help                                                 |                                                            |                                    |                                                                   |                                         |                  |                                                            |                       |
|------------------------------------------------------------------------------------------|----------------------------------------|----------------------------------------------------------------------------------------------------|------------------------------------------------------------|------------------------------------------------------------|------------------------------------|-------------------------------------------------------------------|-----------------------------------------|------------------|------------------------------------------------------------|-----------------------|
| 🎦 Open  💾 S                                                                              | ave 5 Und                              | o ♂ Redo                                                                                                    | Q Find                                                     | < Previous                                                 | > Next                             | 💡 Approved 🗸                                                      |                                         |                  |                                                            |                       |
|                                                                                          | Pr                                     | oject Overviev                                                                                                    | /                                                          |                                                            |                                    |                                                                   | gnucash-3.2.uk                          | .po              |                                                            |                       |
| Translation Units<br>Quick search<br>Enti ~ Source<br>3263 There was<br>3264 File export | There y<br>permis<br>loggin<br>You may | here was a problem with the export this could be due to lack of space,<br>permissions or unable to access rolder Check the trace file for further<br>logging!\n<br>ou may need to enable debugging.\n |                                                            |                                                            |                                    |                                                                   |                                         |                  |                                                            |                       |
| Unit metadata<br>Add a note<br>Files:<br>gnucash/import-ex<br>assistant-csv-expo         | <pre></pre>                            | Під час<br>права д<br>докладі<br>Ймовірн                                                                                                    | с спроби еко<br>доступу або<br>ніші повідон<br>но, вам вар | спортувати да<br>неможливість<br>млення!\n<br>то увімкнути | ані виникл<br>доступу<br>діагности | а проблема. Причино<br>до <mark>теки</mark> Ознайомтес:<br>кyj.\n | о може бути<br>я із файлом <sup>-</sup> | нестач<br>трасун | ча місця на дисі<br>вання, щоб вивчі                       | «у,<br>ити            |
| Alternat 👌 🛞                                                                             | Secon 👌 🛞                              | Translation M                                                                                                    | emory                                                      |                                                            |                                    |                                                                   |                                         | ◊ 🛞              | Glossary                                                   | <ul> <li>Ø</li> </ul> |
|                                                                                          |                                        |                                                                                                    |                                                            |                                                            |                                    |                                                                   |                                         |                  | folder [Ctrl+E]<br>тека<br>export [Ctrl+H]<br>eкспортувати |                       |
| Current: 3263                                                                            | Тс                                     | tal: 5204                                                                                                    |                                                            | Not ready: 56                                              | 58 (10%)                           | Untranslated: 58                                                  | 9 (11%)                                 | Ready            | y                                                          |                       |

# Memória de Traduções

A área das **Memórias de Traduções** permite-lhe arrastar e largar uma pasta com ficheiros de traduções, proveniente por exemplo do Dolphin, sobre a área para que, ao fim de alguns minutos, apareçam as sugestões de traduções automaticamente para cada item de mensagem. Para inserir as sugestões de traduções no ficheiro, use a combinação **Ctrl-1**, **Ctrl-2** e assim por diante, dependendo do número da sugestão.

Use a opção **Ferramentas**  $\rightarrow$  **Gerir as memórias de traduções** para adicionar/gerir projectos na sua Memória de Traduções. Aqui também poderá importar ou exportar dados a partir do formato de ficheiros tmx.

Se carregar em F7, irá abrir a página da **Memória de Traduções**, que lhe permite pesquisar à vontade nesta memória. Se carregar num resultado de uma pesquisa, irá abrir o ficheiro e item correspondentes. Se quiser abrir rapidamente um outro ficheiro no projecto (e o adicionar à memória de traduções), então em vez de seleccionar a **Visão Geral do Projecto**, poderá escrever o seu nome no campo **Máscara de ficheiros**, acompanhado por um '\*'.

O motor da memória de traduções indexa todos os itens, incluindo os aproximados e nãotraduzidos. Isto permite-lhe substituir por completo a funcionalidade de Procurar-nos-Ficheiros, que obrigava a que cada ficheiro fosse analisado no projecto, sempre que fosse feita uma pesquisa.

| Eg.                                                                                           |                          | default -                                                                                                    | - Lokalize                                                                                                    |                  | ~ ^ 😣                 |
|-----------------------------------------------------------------------------------------------|--------------------------|----------------------------------------------------------------------------------------------------|----------------------------------------------------------------------------------------------------|------------------|-----------------------|
| File Edit Go Sync                                                                             | Project Tools Settin     | gs Help                                                                                                    |                                                                                                    |                  |                       |
| 🎦 Open  💾 Save                                                                                | 5 Undo ♂ Redo            | Q Find $\langle$ Previous $\rangle$ N                                                                                                    | ext 💡 Approved 🗸                                                                                                    |                  |                       |
|                                                                                               | Project Overview         |                                                                                                    | gr                                                                                                    | nucash-3.2.uk.po |                       |
| Translation Units                                                                             | \land 🛞 something        |                                                                                                    |                                                                                                    |                  |                       |
| Quick search                                                                                  | options                  |                                                                                                    |                                                                                                    |                  |                       |
| Enti - Source Ta                                                                              | arget                    |                                                                                                    |                                                                                                    |                  |                       |
| 3112         something         ще           3113         Originator A         Но              | ось                      |                                                                                                    |                                                                                                    |                  |                       |
| Unit metadata                                                                                 | 🔶 🚫 щось                 |                                                                                                    |                                                                                                    |                  |                       |
| Add a note<br>Files:<br>gnucash/import-export/ac<br>ab.glade:1163<br>gnucash/import-export/ac | 1b/dialog-               |                                                                                                    |                                                                                                    |                  |                       |
| Alternate Transl 👌 🛞                                                                          | Secondary Sync 🛛 \land 🔕 | Translation Memory                                                                                                    |                                                                                                    |                  | Glossary $\diamond$ 🛞 |
|                                                                                               |                          | /100%/ something<br>[Ctrl+1] щось                                                                                                    |                                                                                                    | 1                |                       |
|                                                                                               |                          | /99%/ [something]<br>[Ctrl+2] [щось]                                                                                                    |                                                                                                    | 1                |                       |
|                                                                                               |                          | /98.05%/ Do somet<br>[Ctrl+3] Зробити и applications<br>Addition da<br>/96.64%/ something TM: default<br>[Ctrl+4] щось пола Is not prese | yurchor/Install/Ukrainization/<br>iorks/uk/messages/<br>/baloowidgets5.po<br>ie: 2017-07-23<br>nt in the file anymore |                  |                       |
| Current: 3112                                                                                 | Total: 5204              | Not ready: 568 (1                                                                                                    | 0%) Untranslated: 589 (1                                                                                              | .1%) Rea         | dy                    |

#### Tradução em Lote:

Para inserir a sugestão com correspondência exacta na base de dados da memória de traduções, use a opção Ferramentas  $\rightarrow$  Preencher todas as sugestões exactas OU Preencher todas as sugestões exactas e marcar como aproximadas. Isto é funcionalmente semelhante à tradução lata do KBabel.

# **Capacidades de Sincronização das** Traduções

O **Modo de Sincronização** (anteriormente conhecido como **Modo de Reunião**) poupa bastante tempo para os editores e para os casos em que dois ou mais tradutores estão a trabalhar em simultâneo no mesmo ficheiro ou a manter traduções ramificadas em várias versões.

O Lokalize permite a navegação rápida pelas unidades que diferem, mostrando as diferenças palavra por palavra. Do mesmo modo, o Lokalize tem duas áreas de Sincronização - **Sincronização Primária** e **Sincronização Secundária**. São idênticas, mas a primeira é normalmente usada para reunir as traduções e a segunda para sincronizar as traduções entre duas ramificações do 'software'.

Depois de ter copiado a tradução do ficheiro auxiliar (a ter *sincronizado*), todas as alterações subsequentes nesta unidade replicar-se-ão no ficheiro auxiliar.

### 6.1 Reunião

Uma utilização do **Modo de Sincronização** é a revisão das alterações feitas pelos (novos) contribuintes, na altura em que não se pode certificar da qualidade do trabalho feito.

Abra um ficheiro de base, depois largue a sua versão alterada na área **Sincronização Primária**, seguida de **Alt-Baixo** ou **Alt-Cima** (lembre-se que as combinações de teclas podem ser, como acontece nas outras aplicações do KDE, alteradas a seu gosto) para navegar pelos itens que são diferentes.

| <b>1</b> 0                                                                                                    |                                                                                                    |                                               | de                  | fault — Lokalize  |                                                                                                    | ~ ^ 😒                                  |
|----------------------------------------------------------------------------------------------------|----------------------------------------------------------------------------------------------------|-----------------------------------------------|---------------------|-------------------|----------------------------------------------------------------------------------------------------|----------------------------------------|
| File Edit Go Sync Pro                                                                                                    | ject .                                                                                                    | Fools Settings Help                           |                     |                   |                                                                                                    |                                        |
| n Open 🖺 Save 🕤                                                                                                    | Undo                                                                                                    | $\mathcal{C}$ Redo Q Find                     | < Previous $>$ Next | 💡 Approved 🗸      |                                                                                                    |                                        |
|                                                                                                    |                                                                                                    | Project Overview                              |                     |                   |                                                                                                    | gnucash-3.2.uk.po                      |
| Translation Units                                                                                                    | <ul> <li>Image: Image: Ima</li></ul> | Bank Code                                     |                     |                   |                                                                                                    |                                        |
| Quick search                                                                                                    | ptions                                                                                                    |                                               |                     |                   |                                                                                                    |                                        |
| Entr V Source Target                                                                                                    |                                                                                                    |                                               |                     |                   |                                                                                                    |                                        |
| 3114     Bank Code     Код банку       3115     Add the curr     Створити по       3116     Add current     Додати потс       3117     Move the sel     Переміктити |                                                                                                    |                                               |                     |                   |                                                                                                    |                                        |
| S118 Move the set Thepemic                                                                                                    | пин                                                                                                    | Кол банку                                     |                     |                   |                                                                                                    |                                        |
| Unit metadata                                                                                                    | Unit metadata                                                                                                    |                                               |                     |                   |                                                                                                    |                                        |
| Add a note<br>Files:<br>gnucash/import-export/aqb/dial<br>ab.glade:1209                                                                                             | log-                                                                                                    |                                               |                     |                   |                                                                                                    |                                        |
| Alternate Translations \land 🛞                                                                                                    | Primar                                                                                                    | y Sync 🛛 👌 🛞                                  | Secondary Sync      |                   | <ul> <li>Image: Image: Ima</li></ul> | Translation Memory 💠 🛞 Glossary 🔶 🛞    |
|                                                                                                    | Банкі                                                                                                    | вський к <mark>К</mark> од <mark>банку</mark> |                     |                   |                                                                                                    | /100%/ Bank Code<br>[Ctrl+1] Код банку |
|                                                                                                    | 1                                                                                                    | Open file for sync/merge                      |                     |                   |                                                                                                    | /100%/ Bank Code                       |
|                                                                                                    |                                                                                                    | Previous different                            | Alt+Up              |                   |                                                                                                    | [Сtri+2] Банківський код               |
|                                                                                                    |                                                                                                    | Next different                                | Alt+Down            |                   |                                                                                                    | /93.47%/ Recipient Bank                |
|                                                                                                    |                                                                                                    | Next different approved                       | Meta+Alt+Down       |                   |                                                                                                    | [Ctrl+3] Код банку                     |
|                                                                                                    |                                                                                                    | Copy from merging source                      | e Alt+Return        |                   |                                                                                                    | отримувача                             |
|                                                                                                    |                                                                                                    | Copy all new translations                     | Ctrl+Alt+A          |                   |                                                                                                    | /91.25%/ Debited Account<br>Bank Code  |
|                                                                                                    | -                                                                                                    | Copy to merging source                        | Ctrl+Alt+Return     |                   |                                                                                                    | ICtrl 1 Al Kon Balley                  |
| Current: 3114                                                                                                    |                                                                                                    | Total: 5204                                   | Not ready: 56       | 8 (10%) Untransla | ated: 5                                                                                                    | 89 (11%) Ready                         |

### 6.2 Replicação

O **Modo de Sincronização** também pode ser usado para efectuar alterações nas traduções de duas ramificações em simultâneo. Defina a **Pasta da Ramificação** nas suas opções de projecto como sendo a pasta de base da ramificação, para que a área de **Sincronização Secundária** abra automaticamente os ficheiros da ramificação. A partir daí, sempre que alterar os ficheiros na sua ramificação principal, estes serão automaticamente replicados na ramificação (obviamente, se esta conter o mesmo texto em Inglês).

Por exemplo, se trabalhar nas traduções do KDE, poderá transferir o 'trunk' para /home/ze/tra balho/kde/trunk/l10n-kde4/A\_SUA\_LÍNGUA e a ramificação estável 'branch' para /home/ze/trab alho/kde/branches/stable/l10n-kde4/A\_SUA\_LÍNGUA. Crie o projecto do Lokalize: /home/ze/t rabalho/kde/trunk/l10n-kde4/A\_SUA\_LÍNGUA/projecto.ktp e definida a BranchDir=../../ branches/stable/l10n-kde4/A\_SUA\_LÍNGUA, podendo depois trabalhar através deste projecto e efectuar as alterações em ambas as pastas.

### 6.3 Traduções Alternativas

Cada unidade poderá ter várias *traduções alternativas* associadas a ele. Essas traduções poderão aparecer durante a actualização dos ficheiros, quando o texto original é ligeiramente alterado. Nesse caso, a tradução antiga, em conjunto com o seu texto original (antigo) passará para a lista de traduções alternativas, para que estas não se percam.

Ao traduzir das aplicações, normalmente são usadas as ferramentas do 'gettext' para preparar os ficheiros de traduções. Quando o texto original muda, as ferramentas do 'gettext' actualizam os ficheiros das traduções e marcam os seus elementos com o texto original alterado como sendo *fuzzy* (ou *aproximada* noutra terminologia). Eles guardam o texto original, para que os tradutores possam ver as alterações que foram exactamente feitas ao certo. O Lokalize simplifica a vida do tradutor e realça as partes do texto original que foram alteradas na área de **Traduções Alternativas**.

| Alternate Translations $\diamond$ $\otimes$                                                            | Secondary Sync                            |                      |
|----------------------------------------------------------------------------------------------------|-------------------------------------------|----------------------|
| Issue a new <b>international European</b><br>(SEPA) direct debit note online<br>through Online Banking |                                           |                      |
| Origin: Previous source value, sa                                                                      | ved by Gettext during transition to a new | wer POT template     |
|                                                                                                    |                                           |                      |
| Current: 3214                                                                                          | Total: 5204                               | Not ready: 568 (10%) |

## **Programar o Lokalize**

O Lokalize é extensível através de programas feitos em várias linguagens interpretadas, incluindo o Python e o JavaScript. Os programas são normalmente integrados na interface do Lokalize como itens do menu (para os quais poderá ter atribuído um atalho do teclado). A localização e o nome do item do menu para o programa é definida no seu ficheiro '.rc' associado. Em cada projecto aberto, o Lokalize analisa a pasta PROJECTDIR/lokalize-scripts à procura de ficheiros '.rc' e adiciona-os a um ficheiro de *cache* chamado PROJECTDIR/lokalize-scripts/scrip ts.rc (de modo a que não o adicione ao sistema de controlo de versões do projecto). Os ficheiros RC também contêm localizações de programas, os quais poderão ser relativos à pasta do ficheiro '.rc' ou a uma dada pasta de programas do sistema - ambos os casos serão tentados (de facto, eles *deverão* ser relativos, se quiser partilhar o ficheiro '.rc' com outras pessoas no seu projecto). Por exemplo, poderá indicar ../../scripts/lokalize/opensrc.py para carregar o programa da pasta global de programas do 'kde4-l10n' (isto é, não sendo específico para a sua língua).

Poderá encontrar alguns exemplos de ficheiros '.rc' na pasta de instalação do Lokalize (normalmente em /usr/share/lokalize/scripts/) e no repositório do KDE. Aqui poderá encontrar mais exemplos de programas, incluindo o programa check-gui.js, em JavaScript, que é executado automaticamente na gravação de cada ficheiro. Se estiver à vontade com o Python ou o JavaScript, o código deverá ser intuitivo o suficiente.

Por baixo, estão as referências à API. Tudo o que estiver marcado como *Q\_SCRIPTABLE* poderá ser usado a partir dos programas.

- Referência da API do objecto Editor
- Referência da API do objecto Lokalize
- Referência da API do objecto Project

# Créditos e Licença

Lokalize

Programa com 'copyright' (c) 2007-2009 de Nick Shaforostoff shaforostoff@kde.ru Algum código foi retirado do KBabel, o antecessor do Lokalize. Documentação com 'copyright' (c) 2007-2009 de Nick Shaforostoff shaforostoff@kde.ru Autor:

• Nick Shaforostoff shaforostoff AT kde.ru; Shankar Prasad svenkate AT redhat.com; Sweta Kothari swkothar AT redhat.com

Veja a página pessoal do Lokalize para mais detalhes.

Tradução de José Nuno Pires zepires@gmail.com

A documentação está licenciada ao abrigo da GNU Free Documentation License.

Este programa está licenciado ao abrigo da GNU General Public License.